| Číslo a název šablony                          | III/2 Inovace a zkvalitnění výuky prostřednictvím ICT                                                                                                    |
|------------------------------------------------|----------------------------------------------------------------------------------------------------|
| Číslo didaktického materiálu                   | EU-OVK-VZ-III/2-ZÁ-114                                                                                                    |
| Druh didaktického materiálu                    | DUM                                                                                                    |
| Autor                                          | Ing. Renata Zárubová                                                                                                    |
| Jazyk                                          | čeština                                                                                                    |
| Téma sady didaktických materiálů               | Úvod do informatiky I                                                                                                    |
| Téma didaktického materiálu                    | Malování ve Windows – použití obrázků pro texty                                                                                                    |
| Vyučovací předmět                              | Informatika                                                                                                    |
| Cílová skupina (ročník)                        | žáci ve věku 11–12 let                                                                                                    |
| Úroveň žáků                                    | začátečníci                                                                                                    |
| Časový rozsah                                  | 2 vyučovací hodiny                                                                                                    |
| Klíčová slova                                  | Paleta barev, nápověda, překrývající se kruhy, krychle.                                                                                                    |
| Anotace                                        | Studenti si zopakují vytváření obrázků v programu                                                                                                    |
|                                                | Malování (součást OS Windows). Naučí se vytvářet                                                                                                    |
|                                                | obrázky, použitelné v dalších textech (např. pro                                                                                                    |
|                                                | vysvětlení daného jevu, popis funkce či postupu                                                                                                    |
|                                                | pomocí grafického vyjádření). Seznámí se s typovými                                                                                                    |
|                                                | obrázky (krychle, zpracování zkopírované obrazovky).                                                                                                    |
| Použité zdroje                                 | CAFOUREK, Bohdan. <i>Windows 7: kompletní příručka.</i><br>1. vyd. Praha: Grada, 2010, 326 s. ISBN 978-80-247-<br>3209-1.                                   |
|                                                | ROUBAL, Pavel. <i>Informatika a výpočetní technika pro střední školy, 1. díl.</i> 2. vyd. Brno: Computer Press, 2003, 166 s. ISBN 80-722-6237-8.            |
|                                                | ROUBAL, Pavel. <i>Informatika a výpočetní technika pro střední školy, 2. díl.</i> 2. vyd. Brno: Computer Press, 2003, 136 s. ISBN 80-722-6292-9.            |
|                                                | DANNHOFEROVÁ, Jana. <i>1001 tipů a triků pro Microsoft</i><br><i>Word 2007-2010</i> . Vyd. 1. Brno: Computer Press, 2011,<br>408 s. ISBN 978-80-251-3439-9. |
|                                                | ROUBAL, Pavel. <i>Počítačová grafika pro úplné začátečníky.</i> 2. vyd. Brno: Computer Press, 2004, 171 s. ISBN 80-722-6896-1.                              |
| Typy k metodickému postupu učitele, doporučené | V pracovním listu je zadání cvičení vycházející                                                                                                    |
| výukové metody, způsob hodnocení, typy         | z vysvětlené látky a příklad vypracovaného cvičení.                                                                                                    |
| k individualizované výuce apod.                | Návrh způsobu hodnocení:                                                                                                    |
|                                                | ohodnocení samostatné práce během hodiny,                                                                                                    |
|                                                | vypracované cvičení                                                                                                    |

#### Metodický list k didaktickému materiálu

#### Prohlášení autora

Tento materiál je originálním autorským dílem. K vytvoření tohoto didaktického materiálu nebyly použity žádné externí zdroje s výjimkou zdrojů citovaných v metodickém listu.

Obrázky pocházejí od autora.

# 114. Malování ve Windows – použití obrázků pro texty

## Pracovní list

### Cvičení

V programu Malování vytvořte následující obrázky. Uložte je do vytvořené složky Vaše příjmení+moje obrázky. Zároveň obrázky vložte do cvičení. Tuto složku odevzdáte do složky 10 na obvyklém místě na serveru (Sr- Studenti\IVT :A\Vaše skupina\10).

- 1. Obrázek Paleta barev, do obrázku vložte text: paleta barev (kopírování z okna), soubor uložit jako **Paleta barev.png**.
- Obrázek s Oknem nápovědy, kde je zobrazené vysvětlení, co je to plocha (pomocí snímání obrazovky vložené do programu Malování, ořezání nepotřebných částí), uložte pod názvem Nápověda – plocha.png.

Tip: Použijte nápovědu programu Windows (F1). Jako dotaz můžete zadat např. pozadí plochy (nabídne se odkaz Změna pozadí plochy (tapety))

- 3. Samotné okno s vysvětlením (tedy bude zobrazeno v takové velikosti, aby se dalo přečíst)
- 4. Nakreslete dva vnořené, různobarevné kruhy. Uložte obrázek jako Kruhy.png.

Vzor obrázku:

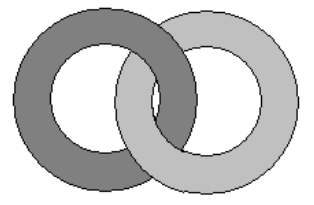

Nakreslete přesnou krychli a popište její vrcholy (jsou pojmenované velkými písmeny A–H).
Přidejte vzorec pro obsah krychle V=a<sup>3</sup>

Uložte obrázek jako Krychle.png.

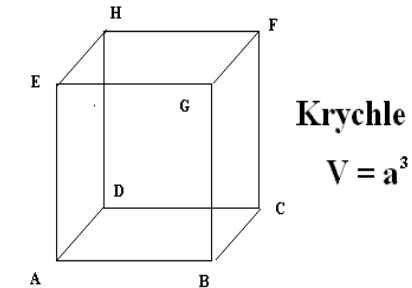

Vzor obrázku:

### Cvičení s řešením

V programu Malování vytvořte následující obrázky. Uložte je do vytvořené složky Vaše příjmení+moje obrázky. Tuto složku odevzdáte do složky 10 na obvyklém místě na serveru (Sr- Studenti\IVT :A\Vaše skupina\10)

1. Obrázek Paleta barev, do obrázku vložte text: paleta barev (kopírování z okna), soubor uložit jako **Paleta barev.png**.

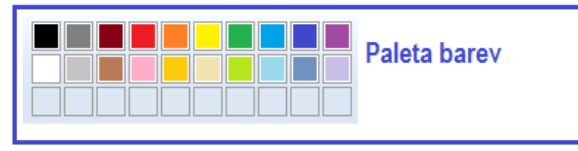

 Obrázek s Oknem nápovědy, kde je zobrazené vysvětlení, co je to plocha (pomocí snímání obrazovky vložené do programu Malování, ořezání nepotřebných částí), uložte pod názvem Nápověda – plocha.png

*Tip: Použijte nápovědu programu Windows (F1). Jako dotaz můžete zadat např. pozadí plochy (nabídne se odkaz Změna pozadí plochy (tapety))* 

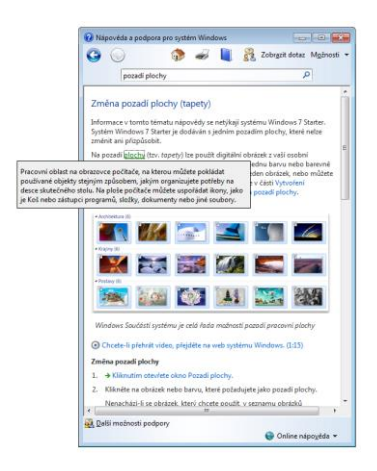

Samotné okno s vysvětlením (tedy bude zobrazeno v takové velikosti, aby se dalo přečíst)

Pracovní oblast na obrazovce počítače, na kterou můžete pokládat používané objekty stejným způsobem, jakým organizujete potřeby na desce skutečného stolu. Na ploše počítače můžete uspořádat ikony, jako je Koš nebo zástupci programů, složky, dokumenty nebo jiné soubory.

3. Nakreslete dva vnořené, různobarevné kruhy. Uložte obrázek jako Kruhy.png.

Vzor obrázku:

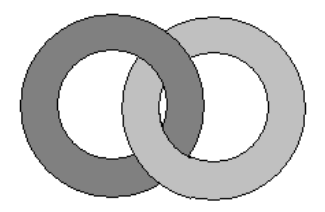

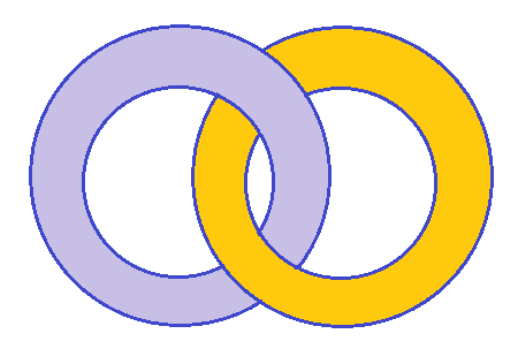

4. Nakreslete přesnou krychli a popište její vrcholy (jsou pojmenované velkými písmeny A–H). Přidejte vzorec pro obsah krychle  $V=a^3$ 

Uložte obrázek jako Krychle.png.

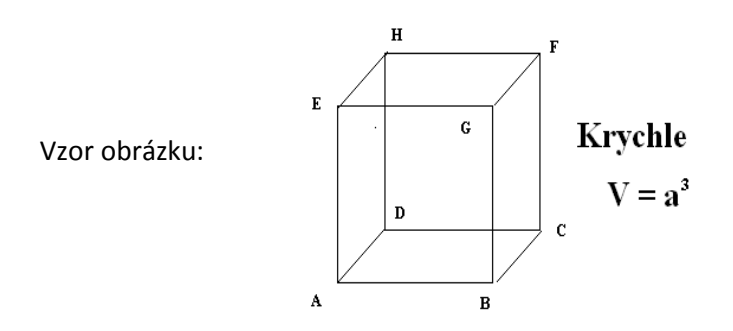

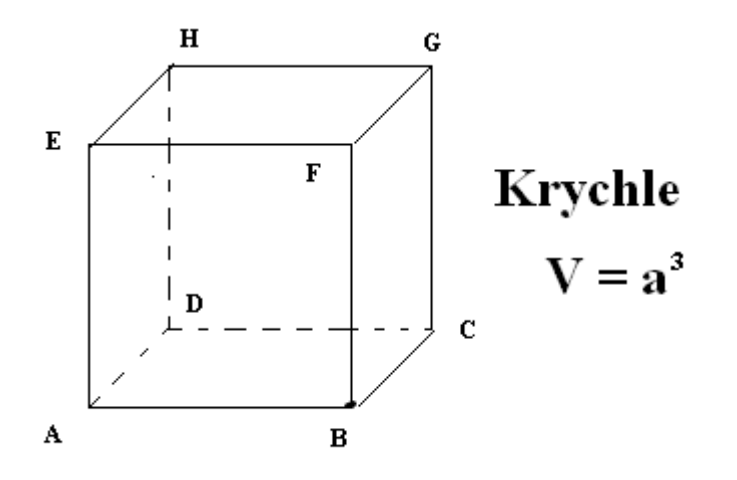